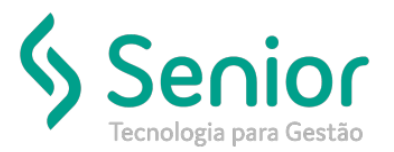

#### O que ocorre?

REJEICAO: VALOR DO IMPOSTO NAO CORRESPONDE A BASE DE CALCULO X ALIQUOTA Na emissão de conhecimento de anulação

#### O que fazer para resolver?

Ajustar o cadastro de natureza de operação, com a tributação e alíquota corresponde ao conhecimento Original

Onde e como fazer para resolver? Ajustar o cadastro de natureza de operação

- Abrir o módulo EXP;
- Acessar a rotina: Cadastros >> Cadastros Gerais >> Naturezas de Operação

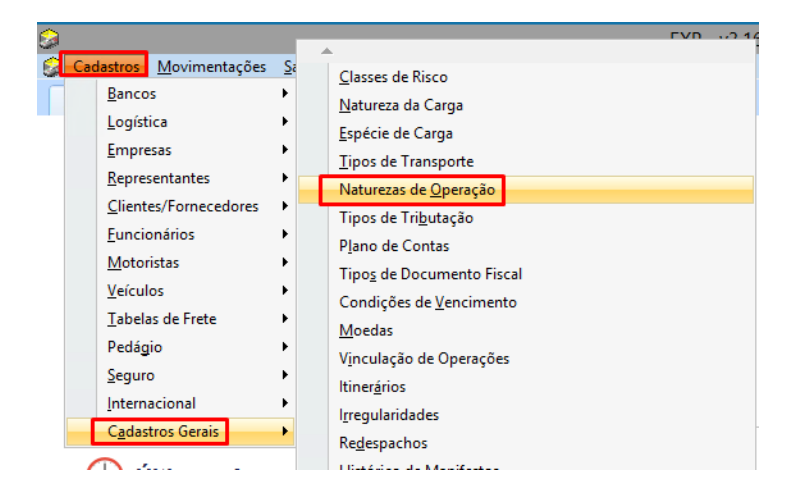

• Após acessar a rotina de Cadastro: Ajustar a informação Tributação e Alíquota, conforme alíquota do conhecimento original

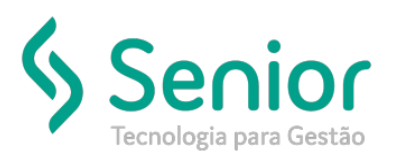

| Inicio   Manutenção de Conhecimentos   Consulta de Conhecimentos   Cadastro de Naturezas de Operação   Emissão de Conhecimentos     Dados   Fitros   Integração com outros Módulos   GIA   GIA     Código   2006   2006   Apelido   Tipo     Paulos rejerses rev transporte   Anulação   Anulação   Código Fiscal de Operações e Prestações     Até 31/12/2002   A partir de 01/01/2003   2206     Conta Saldo para Apuração de ICMS   Trans. Contábel     Sob Créditos por Entradas   Trans. Contábel     Sob Créditos por Entradas   Fiberação     Operações sem Créditos de Imposto   Tipo de Utilização     Operações sem Créditos de Imposto   Tipo de Utilização     Operações sem Créditos de Imposto   Tipo de Utilização     Operações sem Créditos de Introdus Staduais (ONEP)?   Y FCP     St. Crédito Presumido de ICMS   Forma de Cáduluis     Via Binsão do Conhecimento   Suscar em Natureza de Operação < ?     Ya Crédito Presumido de ICMS   Na Emissão do Conhecimento      Na Emissão do Conhecimento   Tipo Documento Fiscal     Código e Prestação de Serviço   Tipo Documento Fiscal                                                                                                    | <u>C</u> adastros <u>M</u> ovimentaçõ | es <u>S</u> aídas <u>U</u> tilitários Usuá <u>r</u> io | s <u>Aj</u> uda Sa <u>i</u> r do Sistema | l.                            |                          |
|----------------------------------------------------------------------------------------------------|---------------------------------------|--------------------------------------------------------|------------------------------------------|-------------------------------|--------------------------|
| Código   2206     Dados   Fitros   Integração com outros Módulos   GIA     Código   2206   2206     Descrição   Apelido   Tipo     anularea   Anulação   Anulação     Código Fiscal de Operações e Prestações   Apelido   Tipo     Até 31/12/2002   A partir de 01/01/2003   2206     Conta Saldo para Apuração de ICMS   Trans. Contábel     500 Créditos por Cintradas   Trans. Contábel     500 Créditos por Cintradas   S Redução para Base de Cáculo     Bento   0,00   F Pedr diferencial de Aliquota?     V: Substurgão Tréditos de Imposto (Isentas ou não Tributadas )   Finadas V Hão     Operações sem Créditos de Imposto (Isentas ou não Tributadas )   Entradas     V: Substurgão Acticonal de Recohimento de Trobutos Estaduais (INRE)? % FCP   V     34. Crédito Presumido de ICMS   Forme de Cáculo   Suscar em Natureza de Operação y ?     34. Crédito Presumido de ICMS   Na Emissão do Conhecimento y   Buscar em Natureza de Operação y ?     Código Informação Adicional - Valores Declaratórios   Tipo Documento Fiscal   You Documento Fiscal                                                                                                    | Início Manutenção de Co               | onhecimentos Consulta de C                             | onhecimentos Cadastr                     | o de Naturezas de Operação  🔯 | Emissão de Conhecimentos |
| Dados   Fitros   Integração com outros Módulos   GIA     Código   2206   2206     Descrição   Apelido   Tipo     Janula rel pres serv transporte   Janulação   Anulação   Inulação     Código Fiscal de Operações e Prestações   Apelido   Tipo     Até 31/12/2002   A partir de 01/01/2003   2206     Conta Satdo para Apuração de ICMS   Trans. Contabil     5000 Créditos por Entradas   ©     Operações as Activação de ICMS   Trans. Contabil     Sento   0,00   F Pedir diferencial de Alquota?     V: Substituíção Trédutará cobrada anterormente   Operações sem Créditos de Imposto (Isentas ou não Tributadas v) [Entradas   Não     Operações sem Créditos de Imposto (Isentas ou não Tributadas v)   Seconsiderar Sada CIAP     Operações sem Créditos de Imposto (Isentas ou não Tributadas v)   Não   v     Stride Dresumido de ICMS   Forma de Cálculo   Local para Cálculo do Crédito Presumido de ICMS     Via dida Dresonado de Recohimento de Tributos Estaduaia (ONRE)?   Seconsiderar Sada CIAP     Odigo in formação Adicional - Valores Declaratórios   Jocal para Cálculo do Crédito Presumido de ICMS     Código Informação Adicional - Valores Declaratórios   Buscar em Na                                                                                                    |                                       | 20 🗢 🗢                                                 |                                          |                               |                          |
| Código     Descrição     Bendar el pres serv transporte     Apelido   Tipo     Anulação   Anulação     Código Fiscal de Operações e Prestações     Até 31/12/2002   A partir de 01/01/2003   2:206     Conta Saldo para Apuração de ICMS   Trans. Contábel     Solo Créditos por Entradas   Trans. Contábel     Solo Créditos por Entradas   Trans. Contábel     Solo Créditos por Entradas   F Pedir diferencial de Aliquota?     V: Substitução Infikutária cobrada anterormente   Operações sem Créditos de Imposto (Isentas ou não Tributadas )     Operações sem Créditos de ICMS   Tipo de Utilização     V: Substitução A Eccluline to de Tributos Estaduaia (ONRE)? % FCP     St. Crédito Presumido de ICMS   From de Cálculo     V B Ensão de Conhecimento -   Buscar em Natureza de Operação • ?     Código Informação Adicional - Valores Declaratórios   Suscar em Natureza de Operação • ?     Código Informação Adicional - Valores Declaratórios   Tipo Documento Fiscal                                                                                                    | Dados Fitros Integraç                 | ção com outros Módulos   GIA                           |                                          |                               |                          |
| 2206     Descrição   Apeido   Tpo     anular el pres serv transporte   anulacao   Anulação     Código Fiscal de Operações e Prestações   Apertir de 01/01/2003   2206     Até 31/1/22002   A partir de 01/01/2003   2206     Conta Saldo para Apuração de ICMS   Trans. Contábel     500 Créditos por Chrisdas   Trans. Contábel     500 Créditos por Chrisdas   V     Rento   0.00   P Pedr diferencial de Aliquota?     V: Substituíção trêxutaria cobrada anteriormente   Operações sem Créditos de Imposto (sentas ou não Tributadas.)   Entradas     Operações sem Créditos de Kons   Forme de Cálculo   Entradas   INão     V: Ordeto Presundo de ICMS   Forme de Cálculo   Sucal para Cálculo do Crédito Presundo de ICMS     Va Crédito Presundo de ICMS   Na Emissão do Conhecimento   Sucal para Cálculo do Crédito Presundo de ICMS     Va Crédito Presundo de ICMS   Na Emissão do Conhecimento   Sucal para Cálculo do Crédito Presundo de ICMS     Na Emissão do Conhecimento   Na Emissão do Conhecimento   Paro Documento Fiscal     Código le Prestação de Serviço   Tipo Documento Fiscal   Codo para Cálculo                                                                                                    | Código                                |                                                        |                                          |                               |                          |
| Descrição Tipo anular pres servi transporte anulação Tipo anulação Tipo anulação e constante e constante e consta                                                                                                    | 2206                                  |                                                        |                                          |                               |                          |
| anula rel pres serv transporte<br>Código Fiscal de Operações e Prestações<br>Até 31/12/2002 A partir de 01/01/2003 2/206<br>Conta Saldo para Apuração de ICMS<br>Sou Créditos por Entradas<br>Tributação<br>Alquota ICMS / ISS<br>% Redução para Base de Cálculo<br>Sou Pedir diferencial de Alquota?<br>Substituição Inbutára cobrada anterormente<br>Operações sem Créditos de Imposto<br>Operações sem Créditos de Imposto<br>Substituição Inbutára cobrada anterormente<br>Operações sem Créditos de Imposto<br>Substituição Industar Salda CIAP<br>Não<br>Serio Pesumido de ICMS<br>Não Sou<br>Substituição Instruitadas ou não Tributadas.<br>Substituição Instruitadas ou não Tributadas.<br>Substituição Instruitadas ou não Tributadas.<br>Substituição Instruitadas ou não Tributadas.<br>Substituição Instruitadas ou não Tributadas.<br>Substituição Instruitadas ou não Tributadas.<br>Substituição Actional de Rechimiento de Tributos Estaduais (GMRP? % FCP<br>Substituição Informação Adicional - Valores Declaratórios<br>Código Informação Adicional - Valores Declaratórios<br>Codigo de Prestação de Serviço<br>Tipo Documento Fiscal                                                                                                    | Descrição                             |                                                        | Apelido                                  | Tipo                          |                          |
| Código Fiscal de Operações e Prestações<br>Até 31/12/2002 A partir de 01/01/2003 2206<br>Trans. Contábil<br>S00 Créditos por Entradas<br>Trans. Contábil<br>Trans. Contábil<br>Trans. Contábil<br>Trans. Contábil<br>Trans. Contábil<br>S00 Créditos de IXAS<br>S00 Créditos de IXAS<br>Algunta IXMS / ISS<br>Redução para Base de Cálculo<br>To SubSitução Algunta IXMS / ISS<br>Redução para Base de Cálculo<br>S00 Créditos de Imposto<br>Operações sem Créditos de Imposto<br>Operações sem Créditos de Imposto<br>Codou Nacional de Recohimento de Tributos Estaduais (OIXE)? % FCP<br>S0 Crédito Presumido de IXMS<br>Na Emissão do Conhecimento<br>Na Emissão do Conhecimento<br>Na Emissão do Conhecimento<br>Tipo Documento Fiscal<br>Código de Prestação de Serviço<br>Tipo Documento Fiscal                                                                                                    | anula rel pres serv transporte        |                                                        | anulacao                                 | Anulação 💌                    |                          |
| Até 31/12/2002   A partir de 01/01/2003   2206     Conta Sakto para Apuração de ICMS   Trans. Contábil     500   Créditos por Entradas   Image: Contability of Contability of Contab                                                                                                    | Código Fiscal de Operações            | e Prestações                                           |                                          |                               |                          |
| Conta Saldo para Apuração de ICMS<br>S00 Créditos por Entradas<br>Tributação<br>S00 Créditos por Entradas<br>Tributação<br>Substituição Inbutania cobrada anteriormente<br>Operações sem Créditos de Imposto<br>Operações sem Créditos de Imposto<br>Substituição Inbutania cobrada anteriormente<br>Operações sem Créditos de Imposto<br>Substituição Inbutania cobrada anteriormente<br>Operações sem Créditos de Imposto<br>Substituição Inbutania cobrada anteriormente<br>Substituição Inbutania cobrada anteriormente<br>Operações sem Créditos de Imposto<br>Substituição Inbutania cobrada anteriormente<br>Operações sem Créditos de Imposto<br>Substituição Inbutania cobrada anteriormente<br>Substituição Inbutania cobrada anteriormente<br>Operações sem Créditos de Imposto<br>Substituição Inbutania cobrada anteriormente<br>Substituição Inbutania cobrada anteriormente<br>Operações sem Créditos de Imposto<br>Substituição Inbutania cobrada anteriormente<br>Operações sem Créditos de Imposto<br>Substituição Inbutania cobrada anteriormente<br>Operações sem Créditos de Imposto<br>Substituição Inbutania cobrada anteriormente<br>Operações sem Créditos de Imposto<br>Substituição Inbutania cobrada anteriormente<br>Operações sem Créditos de Imposto<br>Substituição Inbutania cobrada anteriormente<br>Operações sem Créditos de Imposto<br>Substituição Inbutania cobrada anteriormente<br>Substituição Inbutania cobrada anteriormente<br>Substituição Inbutania cobrada anteriormente<br>Substituição Inbutania cobrada anteriormente<br>Substituição Inbutania cobrada anteriormente<br>Substituição Inbutania cobrada anteriormente<br>Substituição Inbutania cobrada anteriormente<br>Substituição Inbutania cobrada anteriormente<br>Substituição Inbutania cobrada anteriormente<br>Substituição Anteriormente Cobrada anteriormente<br>Substituição Inbutania cobrada anteriormente<br>Substituição Inbutania cobrada anteriormente<br>Substituição Inbutania cobrada anteriormente<br>Substituição Inbutania cobrada anteriormente<br>Substituição Inbutania cobrada anteriormente<br>Substituição Inbutania cobrada anteriormente<br>Substituição Inbutania cobrada anteriormente<br>Su | Até 31/12/2002                        | A partir de                                            | 01/01/2003 2 206                         | -                             |                          |
| Conta Saldo para Apuração de ICMS   Trans. Contábil     500 Créditos por Entradas   Image: Conta Saldo para Apuração de ICMS     Trobutação   Aliqueta ICMS / ISS     Sento   0,00     V   Substituição Inbiutâna cobrada anterormente     Operações sem Créditos de Imposto   Tpo de Utilização     Operações sem Créditos de Imposto   Tpo de Utilização     Vácrédito Presumido de ICMS   Forma de Cálculo     Vácrédito Presumido de ICMS   Local para Cálculo do Crédito Presumido de ICMS     Vácrédito Presumido de ICMS   Buscar em Natureza de Operação sem C     Código Informação Adicional - Valores Declaratórios   Tipo Documento Fiscal                                                                                                    |                                       | - partir de                                            | enenzees lanee                           |                               |                          |
| Sol Crédito spor Entradas   Image: Sol Crédito spor Entradas     Tributação   Aliqueta ICMS / ISS   % Redução para Base de Cálculo     Jento   0.00   P ded diferencial de Aliqueta?     V Substituíção Tributária cobrada anteromente   Operações sem Créditos de Imposto (Sentas ou não Tributadas )   Tipo de Utilização     Operações sem Créditos de Imposto (Sentas ou não Tributadas )   Fior adde sem Créditos de Imposto (Sentas ou não Tributadas )   Image: Fior adde Cálculo     Crédito Presumido de ICMS   Forma de Cálculo   Image: Colorado de CMS   Forma de Cálculo     Na Emissão do Conhecimento -   Image: Colorado de Operação y   ?     Código Informação Adicional - Valores Declaratórios   Tipo Documento Fiscal   ?                                                                                                    | Conta Saldo para Apuração de          | ICMS                                                   | Trans.                                   | Contábil                      |                          |
| Tributação Algunta (LNS /ISS % Redução para Base de Cálculo<br>Sento 0 0,00 F Pedr diferencial de Algunta?<br>Operações sem Créditos de Imposto (sentas ou não Tributadas) Forde Utilização Desconsiderar Saida CIAP<br>Operações sem Créditos de Imposto (sentas ou não Tributadas) Forde Utilização Desconsiderar Saida CIAP<br>Exige Guis Nacional de Recohimento de Tributos Estaduais (SNR) % CP<br>% Crédito Presumido de ICMS Forma de Cálculo Conhecimento V<br>Na Erisão do Conhecimento V<br>Ecidego Informação Adicional - Valores Declaratórios<br>Código de Prestação de Serviço Tipo Documento Fiscal                                                                                                    | 500 Créditos por Entra                | das                                                    |                                          |                               |                          |
| Isento 0,00 Image: Control of the control of the cont                                                                                                    | Tributação                            | Aliquota ICMS / ISS % Redução p                        | ara Base de Cálculo                      |                               |                          |
| Substituído tributario cobrada anteromente Operações sem Créditos de Imposto Tipo de Utilização Desconsiderar Saida CIAP Operações sem Créditos de Imposto (Sentas ou não Tributadas                                                                                                    | Isento 💌                              | 0,00                                                   | Pedir diferencial de A                   | íquota?                       |                          |
| Operações sem Créditos de Imposto<br>[Operações sem Créditos de Imposto (Bentas ou não Tributadas)]<br>Kação Guia Nacional de Recolhimento de Tributos Estaduais (GNR2)?<br>% Crédito Presumido de ICMS<br>Na Emissão do Conhecimento v<br>Buscar em Natureza de Operação v<br>Código Informação Adicional - Valores Declaratórios<br>Código de Prestação de Serviço<br>Tipo Documento Fiscal                                                                                                    | ✓ Substituição tributária cobra       | ada anteriormente                                      |                                          |                               |                          |
| Operages sem Credos de imposto (sentas ou nao incutaos ) Emradas Intradas   Exige Guia Nacional de Recohimento de Tributos Estaduais (GNRE)? % Crédito Presumido de ICMS   % Crédito Presumido de ICMS Intradas   Na Emissão do Conhecimento y Buscar em Natureza de Operação y   Código Informação Adicional - Valores Declaratórios   Codigo de Prestação de Serviço Tipo Documento Fiscal                                                                                                    | Operações sem Créditos de Im          | posto                                                  | Tipo de Utilização                       | lesconsiderar Saida CIAP      |                          |
|                                                                                                    | Operações sem Creditos de In          | nposto (isentas ou nao Tributadas, 💌                   |                                          | Nao 学                         |                          |
| % Crédito Presumido de ICMS Forma de Cálculo Local para Cálculo do Crédito Presumido de ICMS   Na Emissão do Conhecimento Buscar em Natureza de Operação ?   Código Informação Adicional - Valores Declaratórios Código de Prestação de Serviço ?                                                                                                    | Exige Guia Nacional de Recolm         | Inento de Tributos Estaduais (GNRE)                    |                                          |                               |                          |
| Na Emissão do Conhecimento Buscar em Natureza de Operação ?   Código Informação Adicional - Valores Declaratórios Codigo de Prestação de Serviço Tipo Documento Fiscal   Image: Codigo de Prestação de Serviço Tipo Documento Fiscal Image: Codigo de Serviço                                                                                                    | % Crédito Presumido de ICMS           | Forma de Cálculo                                       | I ocal para Cálculo do Créd              | to Presumido de ICMS          |                          |
| Código Informação Adicional - Valores Declaratórios<br>Codigo de Prestação de Serviço<br>Tipo Documento Fiscal                                                                                                    |                                       | Na Emissão do Conhecimento 👻                           | Buscar em Natureza de O                  | peração 👻 ?                   |                          |
| Codigo de Prestação de Serviço Tipo Documento Fiscal                                                                                                    | Código Informação Adicional - 1       | Valores Declaratórios                                  |                                          |                               |                          |
| Codigo de Prestação de Serviço Tipo Documento Fiscal                                                                                                    |                                       |                                                        |                                          |                               |                          |
|                                                                                                    | Codigo de Prestação de Serviç         | ;o                                                     | Tipo Documento F                         | iscal                         |                          |
|                                                                                                    |                                       |                                                        | · Q                                      | - Q                           |                          |

- Observe a seguir, a rejeição e os procedimentos a serem realizados para corrigir o problema
- Busque o conhecimento Original a qual será anulado e verifique a natureza utilizada

| 25              |            |             | - Docto +            | 2 0                 | conhecimento  | Eletronico  | v         | NSU        | 1            | 0 -          | www.sellie  |         |              |      |
|-----------------|------------|-------------|----------------------|---------------------|---------------|-------------|-----------|------------|--------------|--------------|-------------|---------|--------------|------|
| Conhecimento    | Aterações  | Feitas no ( | Conhecimento Manife  | istos, Faturas e En | rega Outro    | os Colet    | tores     |            |              |              |             |         |              |      |
| Data de Digitaç | šo Usuário | <u>0</u>    | rigem Inclusão Tipo  | de Emissão          | Valor Mer     | rcadoria    |           | 3.179,88   | /alor NF Cál | culo         | 3.179,88    | 3       |              |      |
|                 |            | P           | igtação normal Norm  | nal _               | 1             | Peso        |           | 113,000    | Peso Cub     | ado          | 113,000     | 5       |              |      |
| Cotação         |            |             | Tipo de Frete A      | Pagar               | - Qtde \      | Volumes     |           | 2          | Qt. Pa       | ares         | (           | 5       |              |      |
| ata Emissão     | 03/08/2018 | S           | tuação Faturamento F | aturado             | •             | m3          |           | ∑ Tolerå   | ncia de Que  | obra         |             |         |              |      |
| Tipo Fat.       | A Faturar  | -           | Dias para Entrega    |                     | 7 N           | latureza    | 18        | DIVERSOS   |              |              | - Q         |         |              |      |
| Data Entrega    | 4/08/2018  |             | Pag. À Vista         |                     |               | Espécie     | 18        | DIVERSOS   |              |              | - Q         |         |              |      |
| Coleta          |            |             | Mercadoria entre     | egue no depósito    | Tipo          | Transp.     | 1         | Fracionado |              |              | - Q         |         |              |      |
| Pagador         |            |             |                      | - Q                 | Frete T       | abela   Cor | mparativo | Motorista  | Veiculo      | Obs. Fi      | cha de Viaç | em CT-  | e Referência | NFSe |
| Remetente       |            |             |                      | • •                 | - Contraction |             | 0.00      | -          | 0.00         |              | 0.00        |         |              | 1    |
| Cidade          |            | JONVILL     | E                    | SC                  | Frete Vel     | 10          | 1 76      | Bales      | 0,00         | TOC          | 0.00        | -       |              |      |
| Destinatário    |            |             | (                    | · Q                 | SEC/CA        | 7 10        | 0.00      | Saguro     | 0.00         | TDA          | 0.00        | <u></u> |              |      |
| Cidade          | 35800000   | FERROS      |                      | MG                  | Despach       |             | 0.00      | CAP        | 0.00         | TOF          | 0.00        | 2       |              |      |
| onsignatário    |            |             |                      | • 9                 | Pedáo         | io          | 5.90      | CAD        | 0,00         | TRT          | 0.00        | 5       |              |      |
| Redespacho      |            | Ì           |                      | • 9                 | ADEM          | E           | 0,00      | TEP        | 0.00         | TAG          | 0,00        | 5       |              |      |
| xped. Carga     |            |             |                      | 7• Q                | GR            | s           | 0,00      | TFB        | 0.00         | Desconto     | 0,00        | 2       |              |      |
| CEP Coleta      | 89201010   | JONVILLE    |                      | - SC Q              | п             | R           | 0,00      | TAS        | 0,00         | Outros       | 0,00        | 5       |              |      |
| Empresa         | 25         |             |                      |                     |               | '           |           | -          |              |              |             |         |              |      |
| CEP Entrega     | 35800000   | FERROS      |                      | - MG Q              | Nat. de C     | peração     | 635200    | ESTABELEC  | IMENT -      | Valor F      | rest.       | 107,66  |              |      |
| Empresa         | 37         |             |                      |                     | Nat. C        | p. DIFAL    | 0         |            | -            | Valor        | ICMS        | 0,00    |              |      |
|                 | ******     | FEDDAR      |                      | - 40                |               | ONRE        |           |            | c            | rédito Pres. | ICMS        | 0.00    |              |      |

 Abra o Cadastro de natureza de operação utilizada no conhecimento original e verifique qual a tributação e imposto utilizado

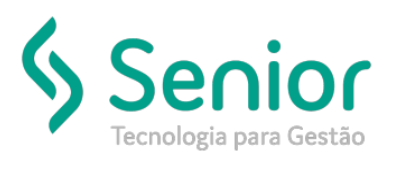

| Inicio                                                         | Cadastro                                                                | de Naturez                                           | as de Operação         | 83           | Cadastro    | o de Vinculação de     | e Operações    |      |
|----------------------------------------------------------------|-------------------------------------------------------------------------|------------------------------------------------------|------------------------|--------------|-------------|------------------------|----------------|------|
| 00                                                             | 00                                                                      | 0                                                    | 0                      | 00           | 10          |                        |                |      |
| Dados                                                          | Filtros                                                                 | Integraçã                                            | o com outros N         | lódulos      | GIA         |                        |                |      |
| Código                                                         |                                                                         |                                                      |                        |              |             |                        |                |      |
|                                                                | 635200                                                                  |                                                      |                        |              |             |                        |                |      |
| Descricão                                                      |                                                                         |                                                      |                        |              |             | Anelida                |                | Tino |
| e e e e e i i gai                                              | U                                                                       |                                                      |                        |              |             | Abeliao                |                | npu  |
| ESTABEL                                                        |                                                                         | INDUSTRIA                                            | L                      |              |             | ind                    |                | Nor  |
| ESTABEL<br>Código I<br>Até 31/                                 | ECIMENTO<br>Fiscal de O<br>/12/2002                                     | INDUSTRIAI<br>perações e                             | L<br>Prestações        | ۵            | partir de   | ind<br>01/01/2003 6.35 | 2              | Nor  |
| ESTABEL<br>Código I<br>Até 31/<br>Conta Sal                    | LECIMENTO<br>Fiscal de O<br>/12/2002<br>Ido para Ap                     | INDUSTRIAI<br>perações e<br>uração de K              | L<br>Prestações        | ٩            | k partir de | 01/01/2003 6.35        | 2<br>Trans. Co | Nor  |
| ESTABEL<br>Código I<br>Até 31/<br>Conta Sal<br>20              | LECIMENTO<br>Fiscal de O<br>(12/2002<br>Ido para Ap<br>10 Outros I      | INDUSTRIAI<br>perações e l<br>uração de K<br>Débitos | L<br>Prestações        | A            | k partir de | ind<br>01/01/2003 6.35 | 2<br>Trans. Co | Nor  |
| ESTABEL<br>Código I<br>Até 31/<br>Conta Sa<br>20<br>Tributação | LECIMENTO<br>Fiscal de O<br>(12/2002<br>Ido para Ap<br>10 Outros I<br>0 | INDUSTRIAI<br>perações e l<br>uração de K<br>Débitos | L<br>Prestações<br>CMS | A<br>ISS % R | a partir de | ind<br>01/01/2003 6.35 | 2<br>Trans. Co | Non  |

• Na emissão do conhecimento de anulação, foi utilizado a natureza conforme imagem abaixo

| 1000              |                  |            |                            |                                 |                          |            |                | 2011         |                |                 |                      | -      |
|-------------------|------------------|------------|----------------------------|---------------------------------|--------------------------|------------|----------------|--------------|----------------|-----------------|----------------------|--------|
| <u>C</u> adastros | s <u>M</u> ovime | ntações    | Saídas <u>U</u> tilitários | Usuá <u>r</u> ios <u>Aj</u> uda | Sa <u>i</u> r do Sistema |            |                |              |                |                 |                      |        |
| Manutenção        | o de Conheci     | mentos 🛛 🕅 | 3 Consulta de              | Conhecimentos                   | Cadastro de Natur        | ezas de    | Operação       | Cadastr      | ro de Vinculaç | ão de Operações | 5                    | 3 20 0 |
| 000               | 00               |            | 00                         |                                 |                          |            |                |              |                |                 |                      |        |
| Empresa           | -                |            | Nº Docto                   | Fiscal Tino Documento           | Fiecal                   |            | NS             | u .          | Sária/Sul      | hSária          |                      |        |
| 25                |                  |            |                            | 96073 2 Cor                     | hecimento Eletronic      | 0 7        |                |              |                |                 |                      |        |
|                   | 1                |            |                            | 2000                            | indemono codomo          | _          |                |              | l.             |                 |                      |        |
| Conhecimento      | Alterações       | Feitas no  | Conhecimento   Mar         | ifestos, Faturas e Entre        | ga Outros Co             | letores    |                |              |                |                 |                      |        |
| Data de Digitaç   | ção Usuário      |            | rigem Inclusão Ti          | oo de Emissão                   | Valor Mercadoria         |            | 3.179,88       | Valor NF Cál | Iculo          | 3.179,88        |                      |        |
| 21100/2010 13     | 5.45 1500100     |            | ngitação norman TA         |                                 | Peso                     |            | 113,000        | Peso Cub     | oado           | 113,000         |                      |        |
| Cotação           |                  | <u>Q</u>   | Tipo de Frete              | A Pagar 🔻                       | Qtde Volumes             |            | 2              | Qt. P        | ares           |                 |                      |        |
| Data Emissão      | 27/08/2018       | S          | ituação Faturamento        | Não faturado 🔻                  | m3                       |            | 0 ∑ Toler      | ância de Qu  | ebra           | 0,00            |                      |        |
| Tipo Fat.         | A Faturar        | -          | Dias para Entrega          |                                 | Natureza                 | <u> </u> 8 | 18 DIVERSOS    | S            |                | <u>-</u> Q      |                      |        |
| Data Entrega      |                  |            | Pag. À Vista               |                                 | Espécie                  | 12         | 18 DIVERSOS    | S            |                | <u>-</u> 9      |                      |        |
| Coleta            |                  | 9          | Mercadoria e               | ntregue no depósito             | Tipo Transp.             |            | 1 Fracionad    | 0            |                | - 9             |                      |        |
| Pagador           |                  |            | (                          | - Q                             | Frete Tabela             | Compara    | tivo   Motoris | ta/Veículo   | Obs. Fict      | na de Viagem    | CT-e Referência NFSe | 1      |
| Remetente         | 1                |            |                            | • 9                             | Frete Peso               | 0,00       | SUFRAMA        | 0,00         | TCE            | 0,00            |                      |        |
| Cidade            | 89201010         | JOINVILL   | E                          | SC                              | Frete Valor              | 101,76     | Balsa          | 0,00         | TDC            | 0,00            |                      |        |
| Destinatário      | e 0              |            |                            | - 0                             | SEC/CAT                  | 0,00       | Seguro         | 0,00         | TDA            | 0,00            |                      |        |
| Cidade            | 35800000         | FERROS     |                            | MG                              | Despacho                 | 0,00       | CAP            | 0,00         | TDE            | 0,00            |                      |        |
| Consignatário     |                  |            |                            | - Q                             | Pedágio                  | 5,90       | CAD            | 0,00         | TRT            | 0,00            |                      |        |
| Redespacho        |                  |            |                            | - 9                             | ADEME                    | 0,00       | TEP            | 0,00         | TAG            | 0,00            |                      |        |
| Exped. Carga      | (                |            | t                          | - 0                             | GRIS                     | 0,00       | TFB            | 0,00         | Desconto       | 0,00            |                      |        |
| CEP Coleta        | 89201010         | JOINVILLE  | 1                          | sc 🔍                            | ΠR                       | 0,00       | TAS            | 0,00         | Outros         | 0,00            |                      |        |
| Empresa           | 25               | 2          |                            | IP.                             |                          | laged      | 1              |              | 1 feller De    | 407.00          |                      |        |
| CEP Entrega       | 35800000         | FERROS     |                            | ₩G Q                            | Nat. de Operação         | 2206       | anula rel p    | res ser 🔻    | valor Pre      | est. 107,66     | 1                    |        |
| Empresa           | 37               |            |                            | π                               | Nat. Op. DIFAL           |            | Ч              | <u> </u>     | Valor IC       | MS 0,00         |                      |        |
| CEP Calc.Até      | 35800000         | FERROS     |                            | ▼ MG 🔍                          | % ICMS / Tips            | 1          | 2 00 Normal    |              | Valor          | 107.66          |                      |        |
| 1                 | A BOON BAT       | ICTA       |                            |                                 |                          |            |                |              |                |                 |                      |        |
| 0.0.0             |                  |            |                            |                                 |                          |            |                |              |                |                 |                      |        |

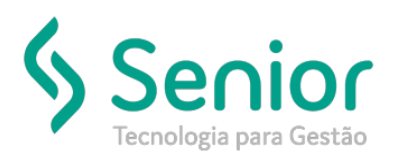

• Observe que o cadastro desta natureza está com tributação e alíquota divergente ao conhecimento original

| <u>C</u> adastros <u>M</u> ovimentações <u>S</u> aídas <u>U</u> tilitários Usuário | s <u>A</u> juda Sa <u>i</u> r do Sist | ema                       |                                       |
|------------------------------------------------------------------------------------|---------------------------------------|---------------------------|---------------------------------------|
| Manutenção de Conhecimentos Consulta de Conhecime                                  | ntos 🕴 Cadastro de N                  | Naturezas de Operação 🔯 🛛 | Cadastro de Vinculação de Operações   |
|                                                                                    |                                       |                           |                                       |
| Dados Filtros Integração com outros Módulos GIA                                    |                                       |                           |                                       |
| Código                                                                             |                                       |                           |                                       |
| 2206                                                                               |                                       |                           |                                       |
| Descrição                                                                          | Apelido                               | Тіро                      |                                       |
| anula rel pres serv transporte                                                     | anulacao                              | Anulação 👻                |                                       |
| Código Fiscal de Operações e Prestações                                            |                                       |                           |                                       |
| Até 31/12/2002 A partir de                                                         | 01/01/2003 2.206                      |                           |                                       |
|                                                                                    | -                                     |                           |                                       |
| Conta Saldo para Apuração de ICMS                                                  |                                       | ans. Contabil             |                                       |
| Sou credius por cituladas                                                          |                                       |                           |                                       |
| Tributával – 12.00                                                                 | ara Base de Cálculo                   | Tributação                | e Aliquota divergente ao conhecimento |
|                                                                                    | Je Pedi diferenciare                  | original                  |                                       |
| Operações sem Créditos de Imposto                                                  | Tipo de Utilização                    | Desconsiderar Saida CIAP  |                                       |
| Operações sem Créditos de Imposto (Isentas ou não Tributadas) 🔻                    | Entradas                              | ▼ Não ▼                   |                                       |
| Exige Guia Nacional de Recolhimento de Tributos Estaduais (GNRE)                   | ? % FCP                               | _,                        |                                       |
| <u> </u>                                                                           |                                       |                           |                                       |
| % Crédito Presumido de ICMS Forma de Cálculo                                       | Local para Cálculo do (               | Crédito Presumido de ICMS |                                       |
| Na Emissão do Connecimento 💌                                                       | Buscar em Natureza o                  | de Operação 💌 🤨           |                                       |
| Codigo informação Adicional - Valores Declaratorios                                |                                       |                           |                                       |
| Codigo de Prestação de Servico                                                     | Tipo Docume                           | nto Fiscal                |                                       |
|                                                                                    |                                       | - Q                       |                                       |
| , , <u> </u>                                                                       |                                       |                           |                                       |
|                                                                                    |                                       | <u>^</u>                  |                                       |

• Gerando no XMI de anulação, alíquota divergente ao do conhecimento original

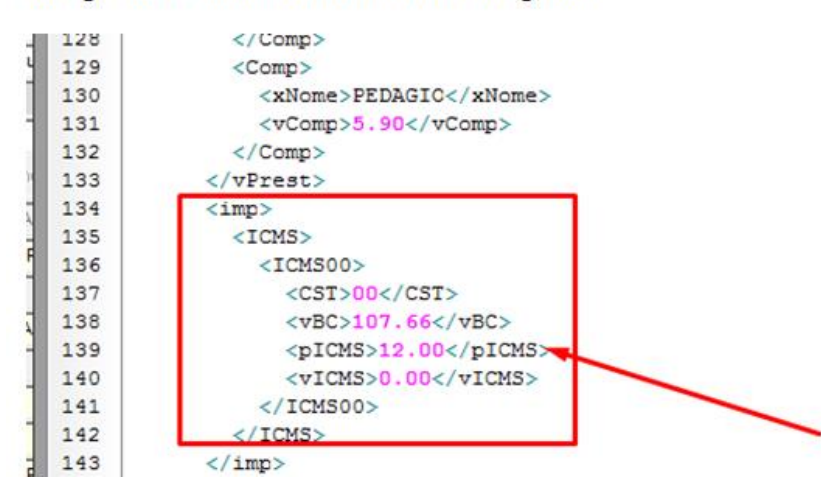

XML gerado de acordo com a natureza configurada

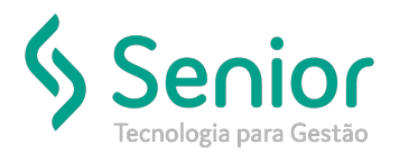

• Apresentará a rejeição conforme imagem a seguir

| _ |      |            |         |                 |           |              |           | ·                                                                       |  |
|---|------|------------|---------|-----------------|-----------|--------------|-----------|-------------------------------------------------------------------------|--|
|   | Seq. | Tipo Docto | Empresa | Nr Docto Fiscal | Remetente | Destinatário | Impressão | Eituagão CT o                                                           |  |
| Þ | 1    | CT-e       | 25      | 696073          | (         |              |           | REJEICAO: VALOR DO IMPOSTO NAO CORRESPONDE A BASE DE CALCULO X ALIQUOTA |  |
|   |      |            |         |                 |           |              |           |                                                                         |  |

 Deverá ajustar o cadastro de natureza de operação do conhecimento de anulação com a tributação e alíquota correspondente ao original:

| <u>C</u> adastros <u>M</u> ovimentações <u>S</u> aídas <u>U</u> tilitários Usu | uá <u>r</u> ios <u>A</u> juda Sa <u>i</u> r do Sistema | Î.                             |                          |
|--------------------------------------------------------------------------------|--------------------------------------------------------|--------------------------------|--------------------------|
| Início Manutenção de Conhecimentos Consulta                                    | de Conhecimentos Cadastro                              | o de Naturezas de Operação 🛛 🕅 | Emissão de Conhecimentos |
| 8000 000 000 1                                                                 | ł                                                      |                                |                          |
| Dados Filtros Integração com outros Módulos GIA                                |                                                        |                                |                          |
| Código                                                                         |                                                        |                                |                          |
| 2206                                                                           |                                                        |                                |                          |
| Descrição                                                                      | Apelido                                                | Tipo                           |                          |
| anula rel pres serv transporte                                                 | anulacao                                               | Anulação 👻                     |                          |
| Código Fiscal de Operações e Prestações                                        |                                                        |                                |                          |
| Até 31/12/2002                                                                 | tir de 01/01/2003 2 206                                | _                              |                          |
|                                                                                | 11 00 01/01/2003 12.200                                |                                |                          |
| Conta Saldo para Apuração de ICMS                                              | Trans.                                                 | Contábil                       |                          |
| 500 Créditos por Entradas                                                      | - Q                                                    |                                |                          |
| Tributação Alíguota ICMS / ISS % Reduc                                         | cão para Base de Cálculo                               |                                |                          |
| Isento • 0,00                                                                  | Pedir diferencial de Al                                | íquota?                        |                          |
| I∕ Substituição tributária cobrada anteriormente                               |                                                        |                                |                          |
| Operações sem Créditos de Imposto                                              | Tipo de Utilização                                     | esconsiderar Saída CIAP        |                          |
| Operações sem Créditos de Imposto (Isentas ou não Tributada                    | as; 🕶 Entradas 💌                                       | Não 👻                          |                          |
| Exige Guia Nacional de Recolhimento de Tributos Estaduais (G                   | NRE)? % FCP                                            | _                              |                          |
|                                                                                | •                                                      |                                |                          |
| % Crédito Presumido de ICMS Forma de Cálculo                                   | Local para Cálculo do Créd                             | to Presumido de ICMS           |                          |
| Na Emissão do Conhecimento                                                     | Buscar em Natureza de O                                | peração 💌 🤶                    |                          |
| Código Informação Adicional - Valores Declaratórios                            |                                                        |                                |                          |
|                                                                                |                                                        |                                |                          |
| Codigo de Prestação de Serviço                                                 | Tipo Documento F                                       | iscal                          |                          |
|                                                                                | - Q                                                    | <b>-</b> Q                     |                          |
|                                                                                |                                                        |                                |                          |

- Após alteração, deverá fechar a rotina de emissão de conhecimento e reenviar o lote para validação.
- Observe na imagem a seguir que o cte autorizou com sucesso

| 🍃 <u>C</u> adastros <u>M</u> ovimentações <u>S</u> aídas <u>U</u> | tilitários Usuários Ajuda Sair do Sis | tema                              |                  |                          |
|-------------------------------------------------------------------|---------------------------------------|-----------------------------------|------------------|--------------------------|
| Início Manutenção de Conhecimentos                                | Consulta de Conhecimentos C           | Cadastro de Naturezas de Operação | Emissão de Conhe | cimentos 🔯               |
| Empresa 25                                                        | ) - Nº Lote 55129                     |                                   | 🚺 Sair           | @ Gerar MDFe             |
| Impressão Digitação com Impressão em Lote                         | v Perfil 1                            | Perfil Master 🚽 🔍                 | Novo Lote        |                          |
| Digitação Conhecimentos do Lote Consulta                          | 1. (c. [11] 2                         |                                   |                  |                          |
| Data 27/08/2018 Hora 15:45:31                                     | Usuário JULIOC Expedidor              | ( Ph                              | Atualizar au     | tomaticamente            |
| Seq. Tipo Docto Empresa Nr Docto Fiscal                           | Remetente                             | Destinatário                      | Impressão        | Situação CT-e            |
| 1 CT-e 25                                                         | r x                                   | (                                 | 7 📇 🦓            | AUTORIZADO O USO DO CT-E |